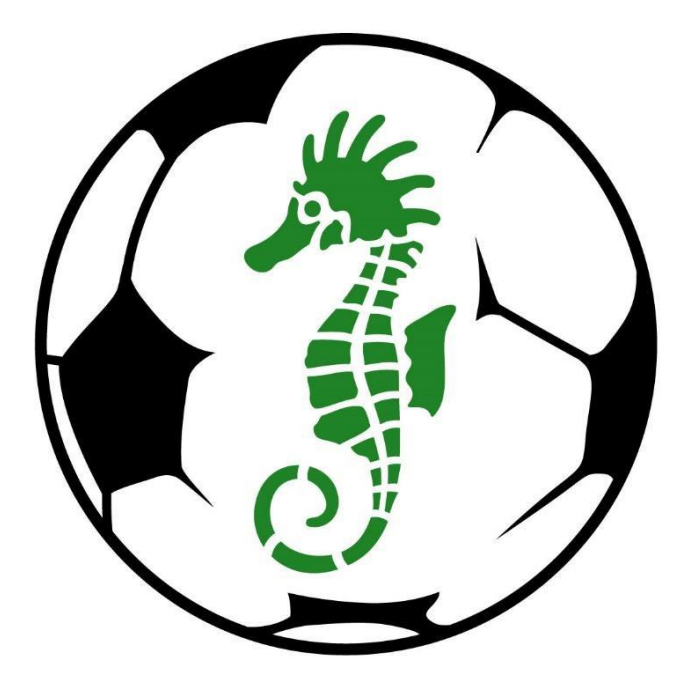

# **BAYSIDE** FOOTBALL ASSOCIATION

# **MODIFY TEAM LISTS**

- You need a Sports TG Passport to access your club's players list (known as Members List on Sports TG)
- To create a Sports TG Passport, follow the instructions on Pages 3 – 8 of the 'Club & Team Registration Process -2018' document (on the website under 'Forms & Publications', which is under the 'More' tab)

- You can add and remove players to your team list as often as you like
- Modifying team lists will make it easier to create your online team sheet, help club admins manage their playing members and teams, allow more options when running reports on players and teams and much more depending on how much you choose to utilise the options Sports TG

# Go To: www.baysidefa.com.au

Click 'PASSPORT' at either the top or the bottom of the Bayside FA website home page (as illustrated below)

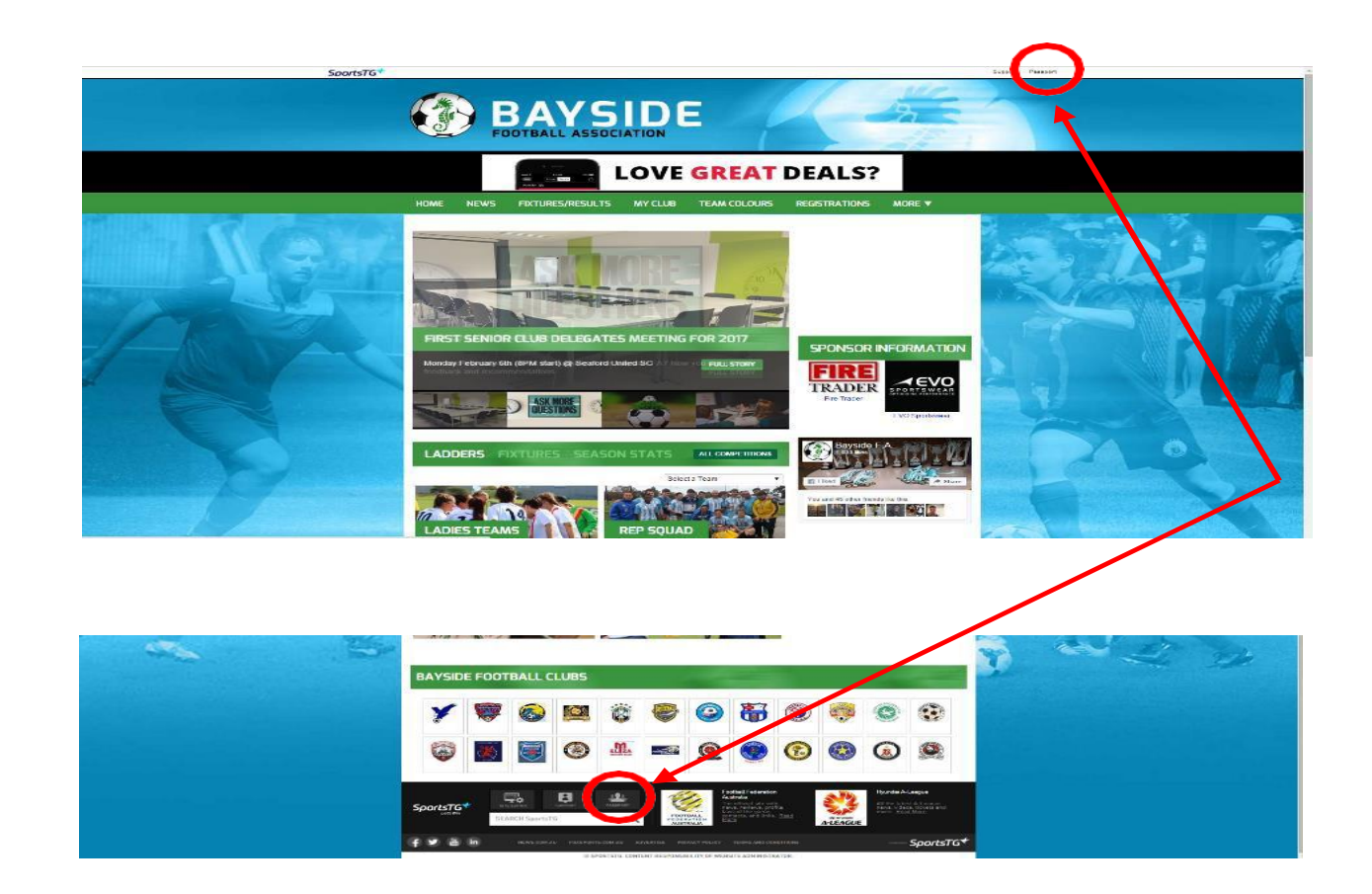

# Log In

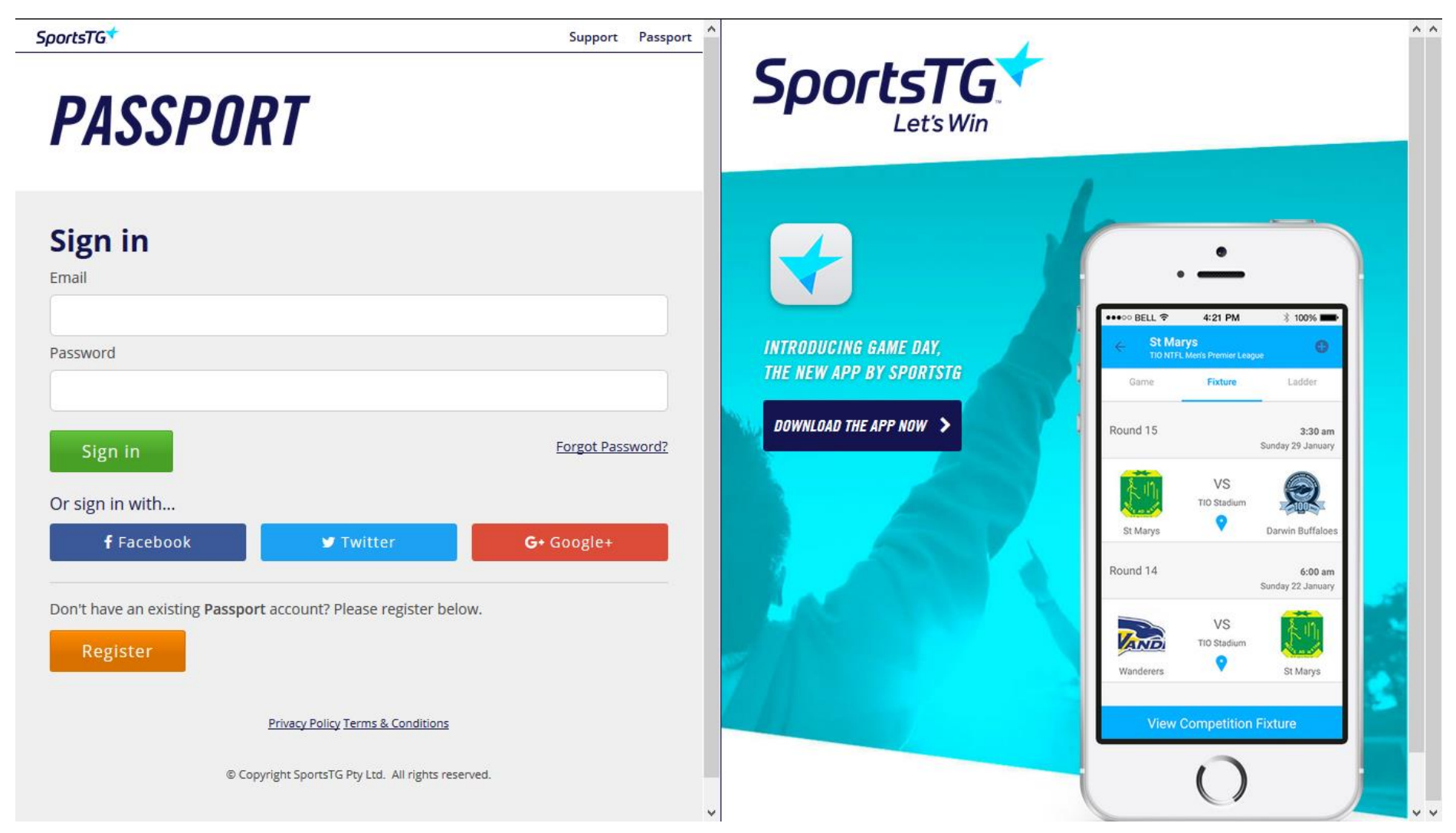

### **Open your Sports TG Account**

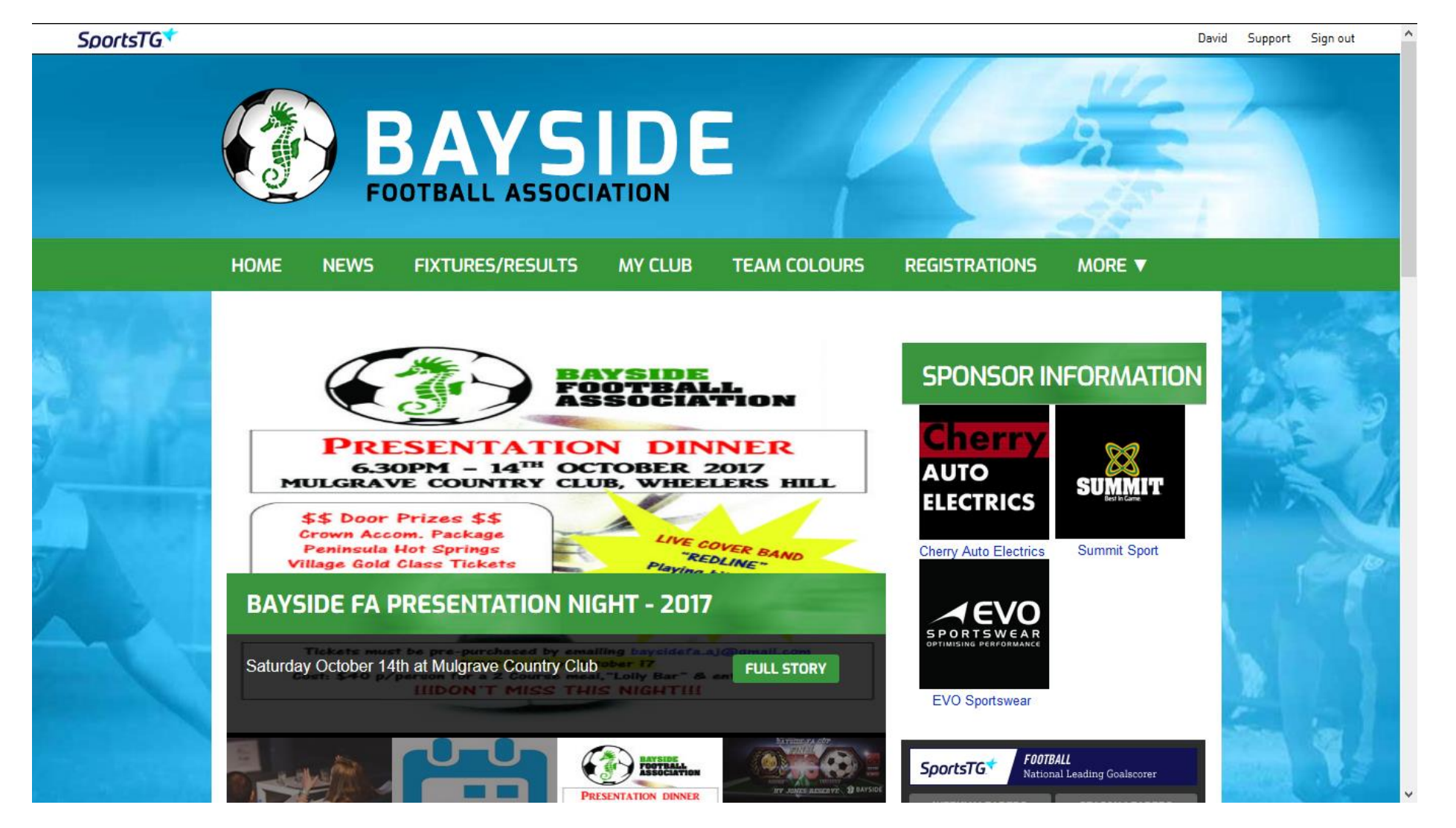

### **Select 'Membership Database'**

David Support Sign out

### PASSPORT

#### **Account Info**

### **David Cindric**

Email address: dic-75@hotmail.com Click to EDIT your profile

#### Logins

Membership Database Click here to access your Membership Database.

#### Communications

#### Newsletters

Access, manage, search and add your Newsletter preferences here.

#### Results Entry & Live Scoring Direct access to results entry and live scoring for desktop, tablet and mobile.

### **Select Club**

SportsTG

David Support Sign out

### **MEMBERSHIP**

Membership Accounts

Select the Membership account you would like to access from the list below.

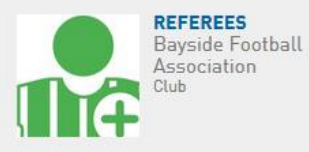

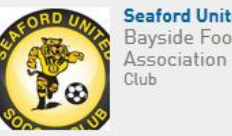

Seaford United SC Bayside Football

David Cindric Match Official

If you'd like to link to another database to this page please contact the administrator for the organisation you desire to be added to and ask them to add you in User Management.

© Copyright SportsTG Pty Ltd. All rights reserved.

## **Select Teams**

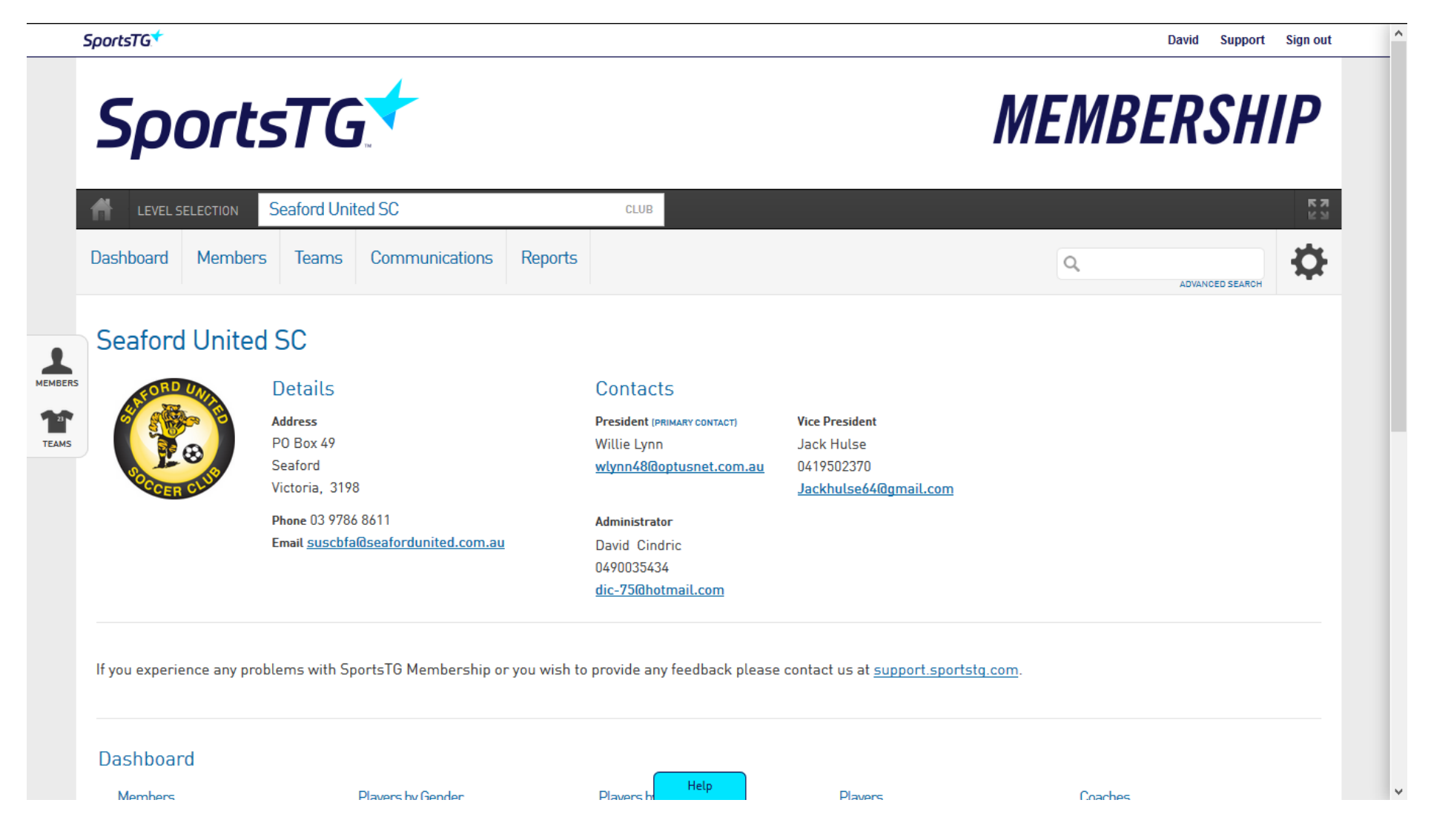

### Click the search box next to the team you manage (as illustrated below)

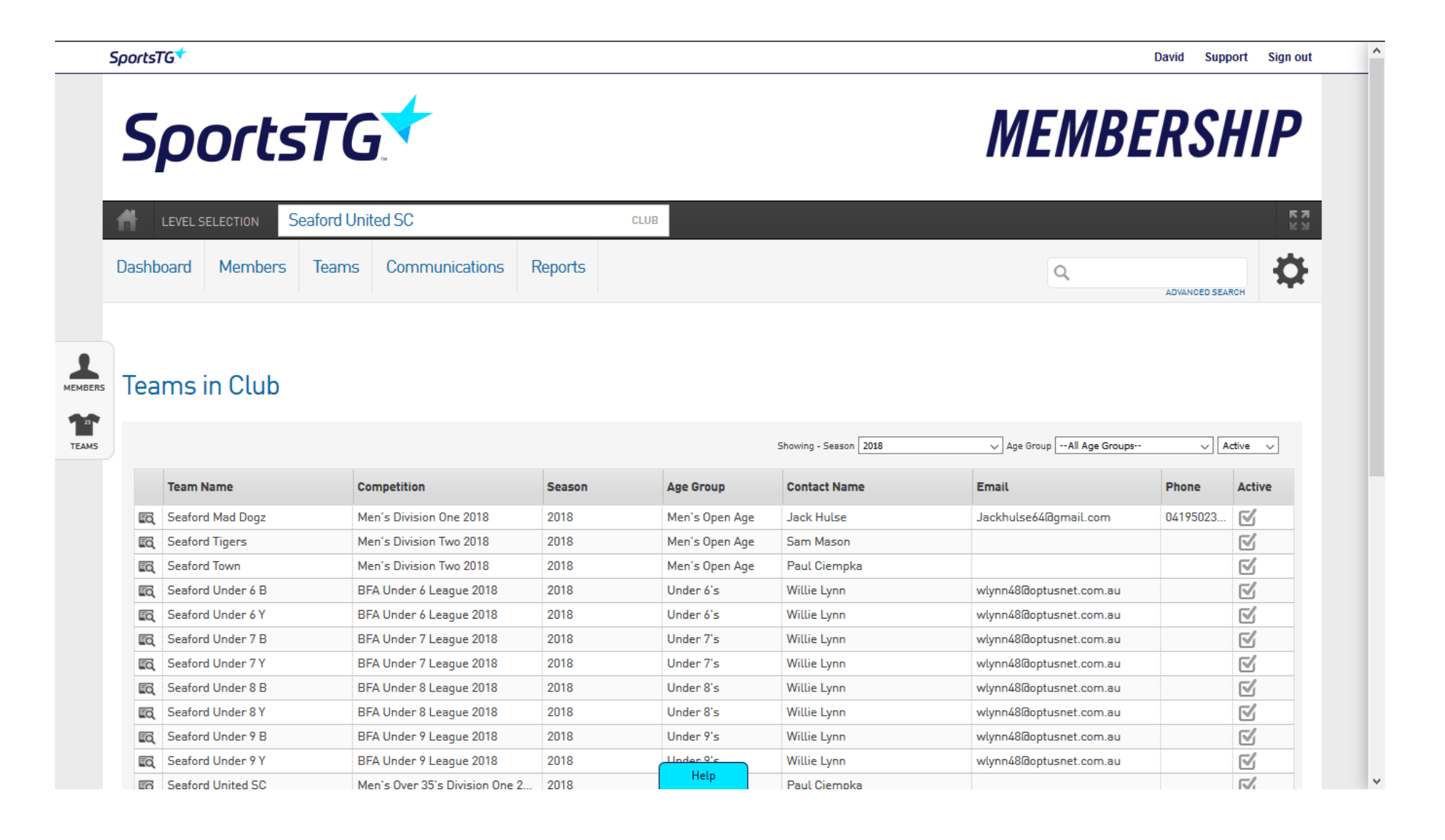

Drag mouse over the 'Members' tab and click on 'Modify Team List' when the options appear in the drop box (as illustrated below)

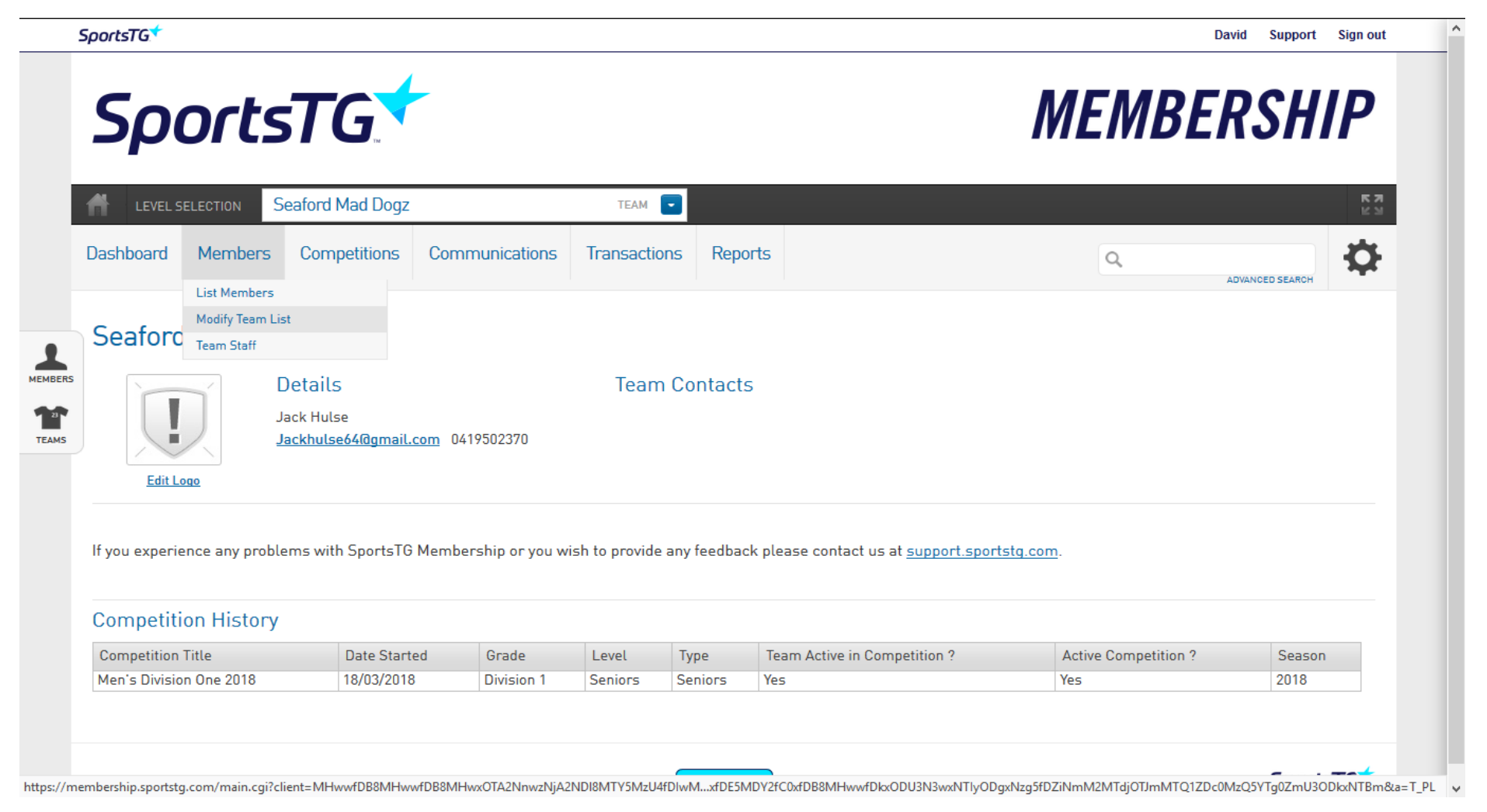

### Click on the 'Green +' next to the players name in the left-hand column to add the player to the Team List. Player will move to the right hand column. Click 'Save' (as illustrated below)

. .

| ender Male                   |           | 2008 (dd/m= (au) |              |     |      |  |
|------------------------------|-----------|------------------|--------------|-----|------|--|
| Show only unassigned m       | nembers   |                  |              |     |      |  |
| Available Players            |           | Selec            | ted Players  |     |      |  |
| Filter                       | •         | Name             | •            | No. |      |  |
| Braeckevelt, Sebastiaan (01  | /08/1974) | O ^ Benn         | ett, Michael |     | •    |  |
| Carson, Connor (20/08/1996   | 6)        | • Byme           | , Josnua     |     | •    |  |
| Cindric, David (20/06/1975)  |           |                  | pra, r aui   |     | •    |  |
| Cindric, Dennis (14/03/1978  | 3)        | 0                |              |     |      |  |
| Clarke, Lee (01/12/1973)     |           | •                |              |     |      |  |
| Clinch, Phillip (11/12/1984) |           | •                |              |     |      |  |
| conway, michael (23/08/196   | 9)        | •                |              |     |      |  |
| Cosgrove, Eoghan (01/12/19   | 979)      | •                |              |     |      |  |
| Crowley, Liam (04/09/1998)   |           | •                |              |     |      |  |
| Curd Reniamin (28/04/1080    | 31        | <u> </u>         |              |     | SAVE |  |
| Curd Reniamin (28/04/1080    | 1)        | <b>C</b>         |              |     |      |  |

Click on the 'Red -' next to the players name in the right-hand column to remove the player from the Team List. Player will move back to the left-hand column. Click 'Save' (as illustrated below)

| You are modifying the men<br>Season 2018    | ibers in the team Seaford               | Mad Dogz for the | competition Men's Di | ivision One 2018 (2018) |      |  |
|---------------------------------------------|-----------------------------------------|------------------|----------------------|-------------------------|------|--|
| Gender Male DOB From Show only unassigned r | [dd/mm/yyyy] <b>To 01/01</b><br>members | /2008 (dd/mi     | n/yyyyl              |                         |      |  |
| Available Players                           |                                         |                  | Selected Players     |                         |      |  |
| Filter                                      | 0                                       |                  | Name                 | No.                     |      |  |
| Braeckevelt, Sebastiaan (0                  | 1/08/1974)                              | •                | Bennett, Michael     |                         | •    |  |
| Carson, Connor (20/08/199                   | 96)                                     | 0                | Byrne, Joshua        |                         | •    |  |
| Cindric, David (20/06/1975)                 | )                                       | •                | Ciempka, Paul        |                         | •    |  |
| Cindric, Dennis (14/03/197                  | 8)                                      | •                |                      |                         |      |  |
| Clarke, Lee (01/12/1973)                    |                                         | •                |                      |                         |      |  |
| Clinch, Phillip (11/12/1984)                | )                                       | •                |                      |                         |      |  |
| conway, michael (23/08/196                  | 69)                                     | •                |                      |                         |      |  |
| Cosgrove, Eoghan (01/12/1                   | 1979)                                   | 0                |                      |                         |      |  |
| Crowley, Liam (04/09/1998)                  | )                                       | 0                |                      |                         |      |  |
| Curd Benjamin (28/04/108                    | 0)                                      | •                |                      |                         | SAVE |  |
|                                             |                                         |                  |                      |                         |      |  |

Drag mouse over the 'Members' tab and click on 'List Members' when the options appear in the drop box (as illustrated below)

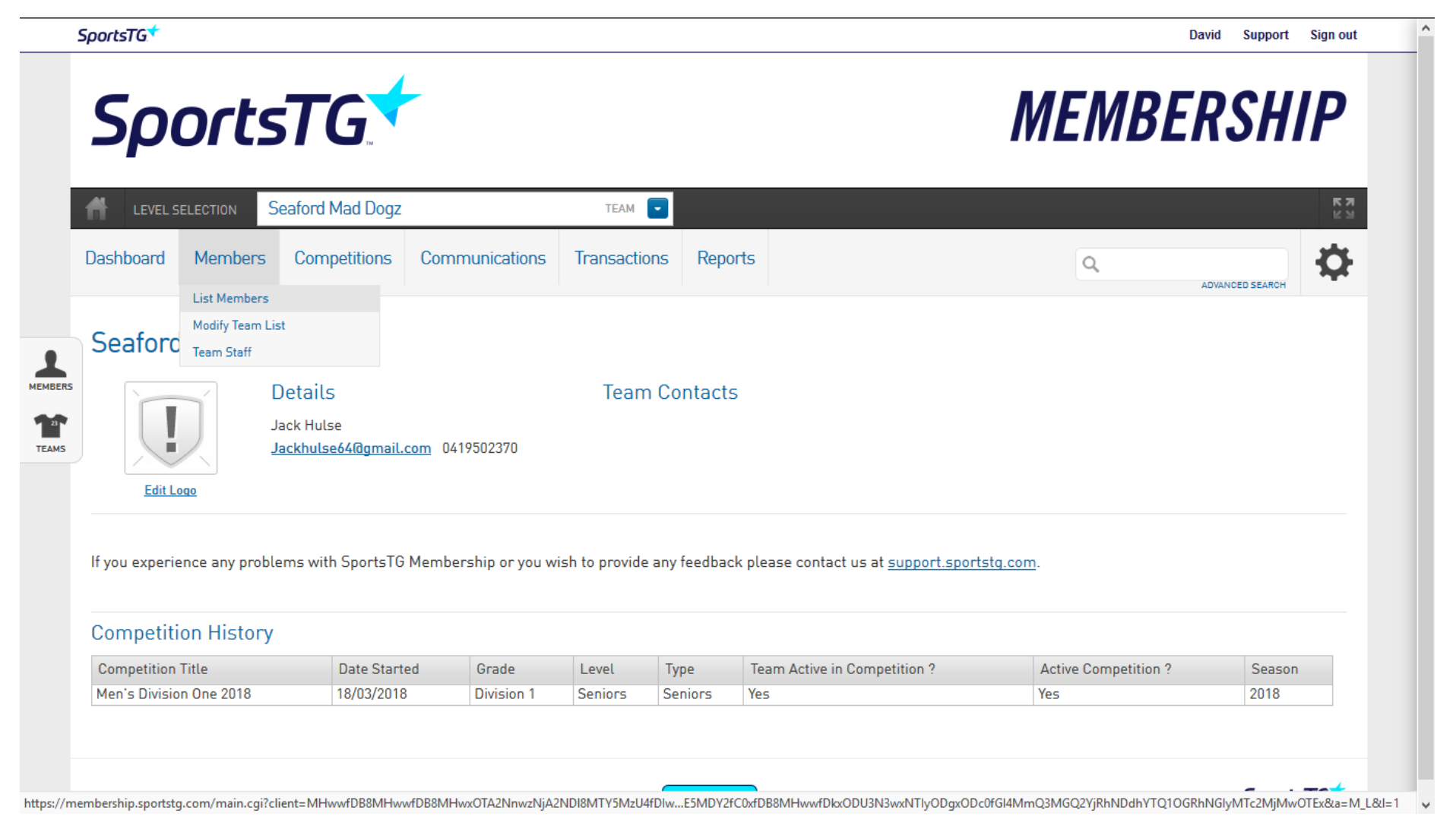

### This list will show you the players that have been saved to this team

| Dashbo |                      |                   |                  |                          |         |                     |                     |                                          | K:<br>E:                |
|--------|----------------------|-------------------|------------------|--------------------------|---------|---------------------|---------------------|------------------------------------------|-------------------------|
|        | bard Members         | Competitions      | Communications   | Transactions             | Reports |                     |                     | ٩,                                       | ADVANCED SEARCH         |
|        | Active in Associatio | Legal Firstname   | Family name      | Date of Birth            | Gender  | Bayside FA passport | Season Match Offici | Competition                              | Active in Team          |
|        |                      |                   | -                |                          |         | 1                   |                     |                                          |                         |
| EG.    | $\square$            | Michael           | Bennett          | 22/11/1992               | M       |                     |                     | Men's Division One                       | $\overline{\mathbf{N}}$ |
| eq.    | V<br>V               | Michael<br>Joshua | Bennett<br>Byrne | 22/11/1992<br>18/11/1992 | M       |                     |                     | Men's Division One<br>Men's Division One | 2<br>2                  |

On the online team sheet selection page, select the option in the left hand column 'Show Players registered to this team only' and the players you saved to your 'Team List' will appear for selection on your online team sheet

| SportsTG*                                                                                                    |                                                                                                    | BFASEC Support Sign out     |
|----------------------------------------------------------------------------------------------------|----------------------------------------------------------------------------------------------------|-----------------------------|
| Match List Feedback                                                                                                    |                                                                                                    |                             |
| PRE GAME AT GAME POST GAME                                                                                                    |                                                                                                    |                             |
| Game Information     Pre Game       Seaford Mad Dogz vs Rowville Cobras     08/04/18 13:00     Seaford M       Men's Division One 2018     League Of                                                                                               | DashboardPlayersCoaches/OfficialsId Dogz Selections00obras Selections00icials1                                                                          | C RESET MATCH               |
| Seaford Mad Dogz Rowville Cobras Match Officials                                                                                                    |                                                                                                    |                             |
| Manage this Display List         Show all Club players         Show Players registered to this team only         Show Players to this age group         Show all Financial Club players for Competition Season         Show all players unassigned | Autoselect Players <ul> <li>No Auto Select</li> <li>Players from previous match in same competition</li> <li>Players registered to this team</li> </ul> | E TEAM SHEET 🖏 TOOLS        |
| Available Players                                                                                                    | Selected Players                                                                                                    |                             |
| Bennett, Michael (22/11/1992) () •                                                                                                    |                                                                                                    |                             |
| Byrne, Joshua (18/11/1992) () 📀                                                                                                    |                                                                                                    |                             |
| Ciempka, Paul (16/09/1969) () •                                                                                                    |                                                                                                    |                             |
|                                                                                                    |                                                                                                    |                             |
|                                                                                                    |                                                                                                    | 7:17 AM                     |
| U Type here to search                                                                                                    |                                                                                                    | ^ 😪 🖳 🌈 ርመ) ENG 6/04/2018 📆 |

Email Andy and Dave if you have any issues or require any assistance

- andrewe001@hotmail.com
- <u>baysidefasecretary@gmail.com</u>